# INBANK app INBANK web

# GUIDA AL PRIMO ACCESSOO

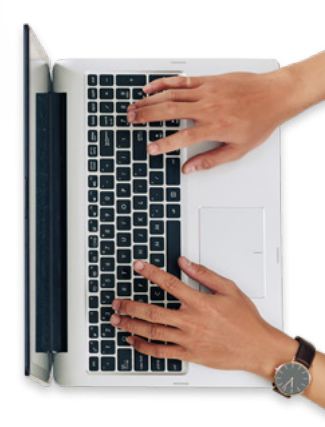

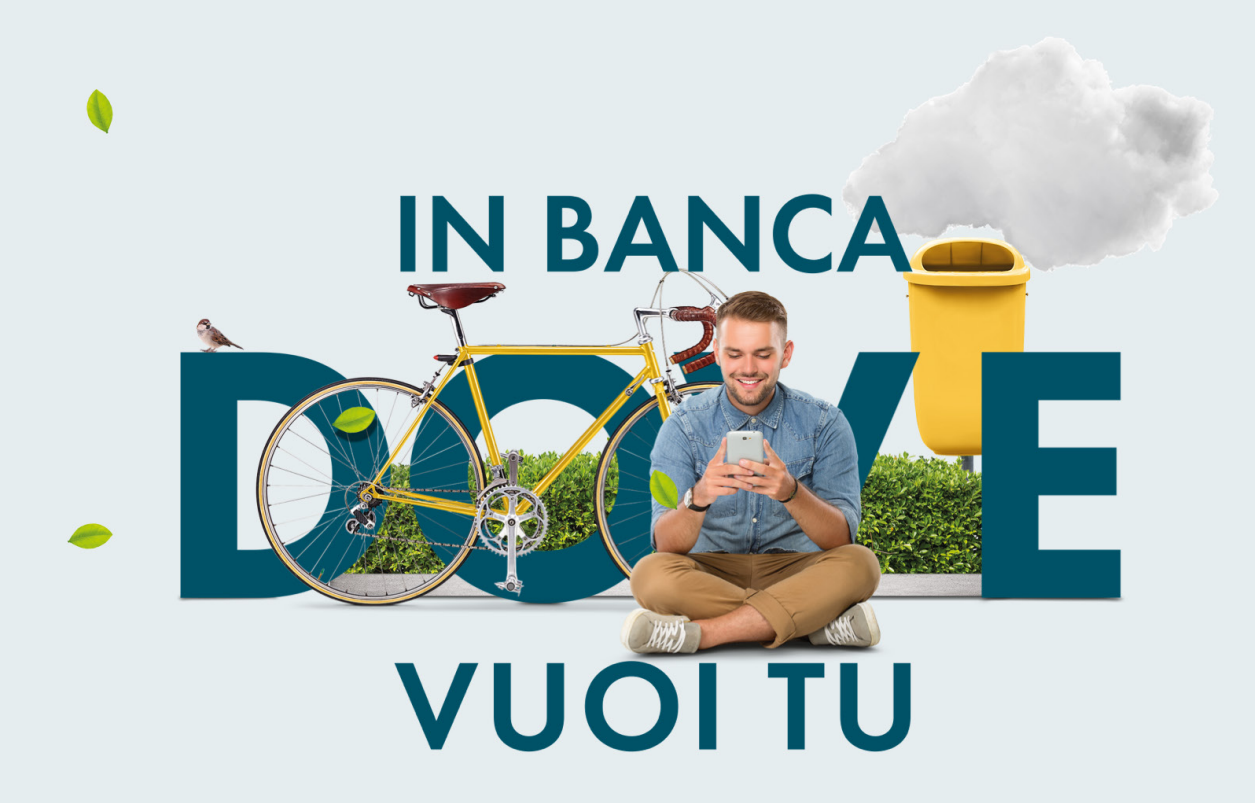

## INB/NK app

**GUIDA AL PRIMO ACCESSO** 

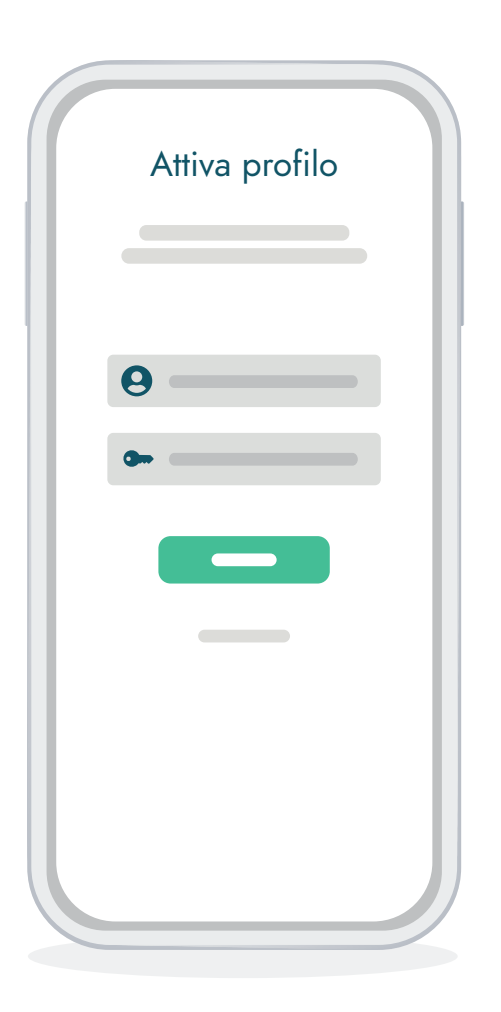

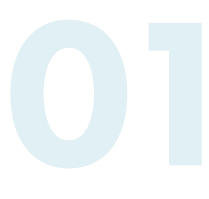

#### PRIMO ACCESSO

Installa Inbank app scaricandola dagli store ufficiali direttamente sul tuo smartphone.

Per iniziare il processo di attivazione inserisci il codice utente ricevuto via email e la password temporanea ricevuta via SMS.

Se lo desideri, scarica e attiva anche Inbank notify. Potrai così ricevere gratuitamente i codici di sicurezza altrimenti inviati via SMS.

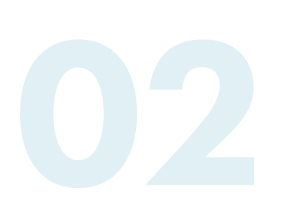

#### CAMBIO PASSWORD INIZIALE

Scegli la tua password rispettando i requisiti richiesti e ripetila nel campo sottostante.

Ricorda che la tua sicurezza è importante, per cui imposta una password sicura e conservala con altrettanta cura.

| Password          |  |
|-------------------|--|
| NUOVA PASSWORD    |  |
| VERIFICA PASSWORD |  |
|                   |  |
|                   |  |

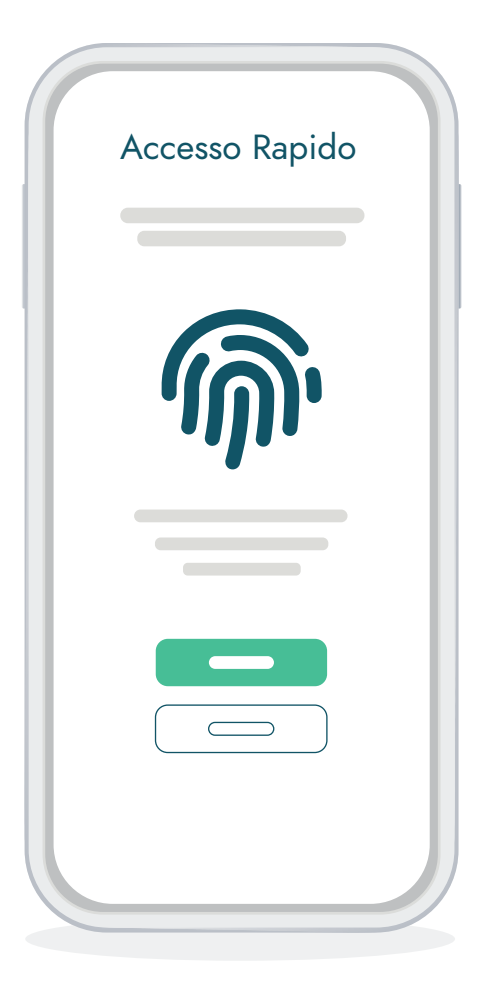

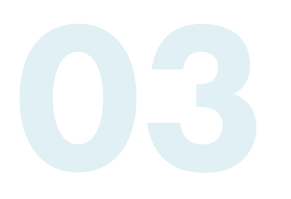

#### IMPOSTAZIONE ACCESSO RAPIDO

Se il tuo dispositivo lo supporta, attiva il metodo di accesso biometrico. Potrai entrare in Inbank in modo rapido e senza aver bisogno di ricordarti alcuna password.

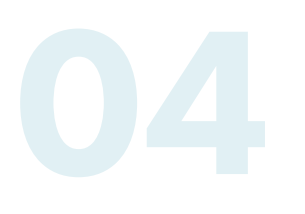

#### IMPOSTAZIONI DI SICUREZZA

Scegli se vuoi ricevere una notifica nel caso di accessi al tuo Inbank o nuove disposizioni di pagamento. Per modificare alcune impostazioni potresti dover contattare la tua filiale di fiducia.

Scegli e conferma anche una frase di sicurezza. Ti servirà per recuperare la password nel caso la dovessi dimenticare.

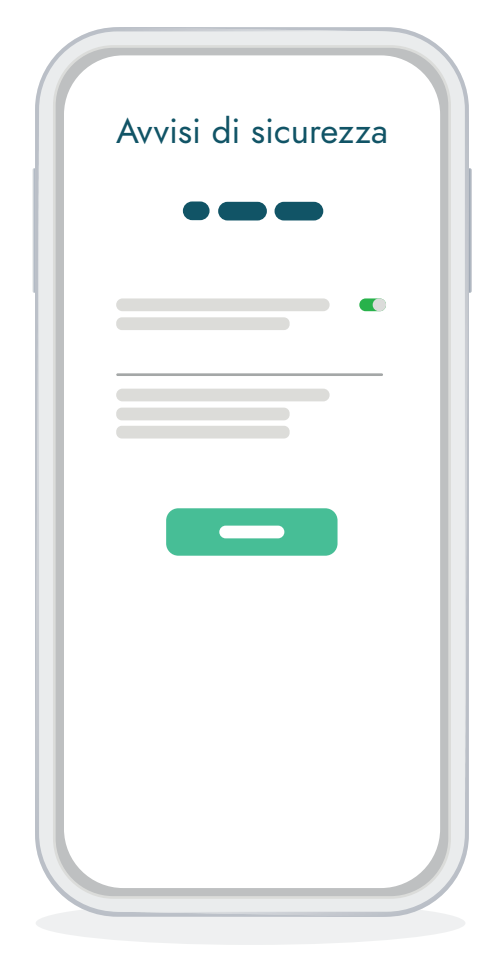

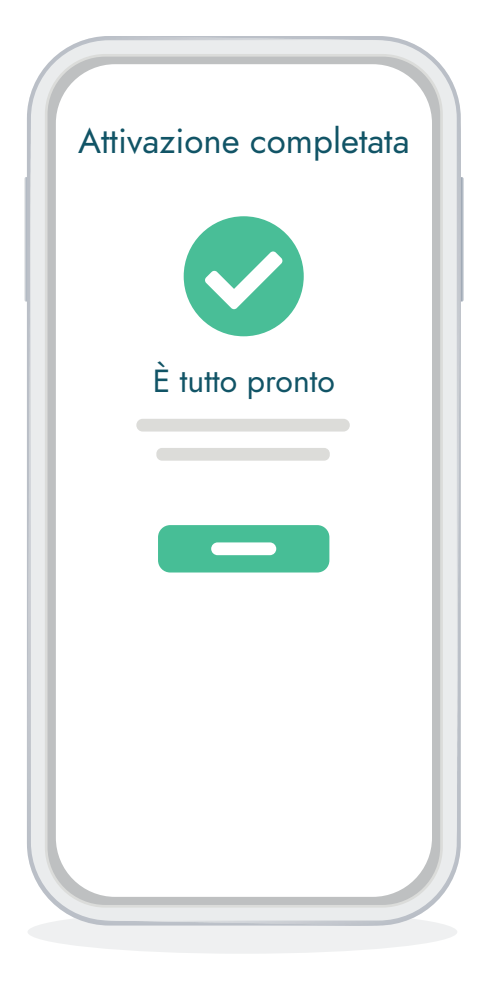

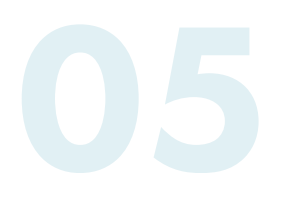

#### INIZIA A UTILIZZARE INBANK

Tutto pronto! Ora puoi iniziare ad operare con Inbank, visualizzare i movimenti, il saldo ed effettuare operazioni in mobilità.

Configura inoltre la tua schermata iniziale con i widget che preferisci. Ti aiuteranno a visualizzare rapidamente le informazioni per te più importanti.

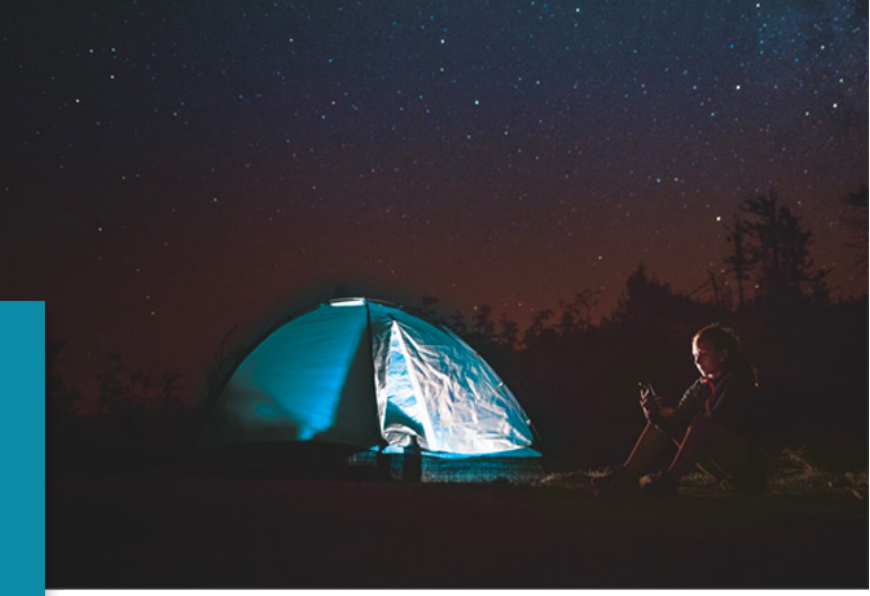

Comoda e veloce, la **banca digitale** è lo strumento che abbiamo creato perché tu possa godere di una banca sempre accessibile in autonomia e tranquillità.

Vivi la libertà della **banca senza confini**, ovunque tu sia.

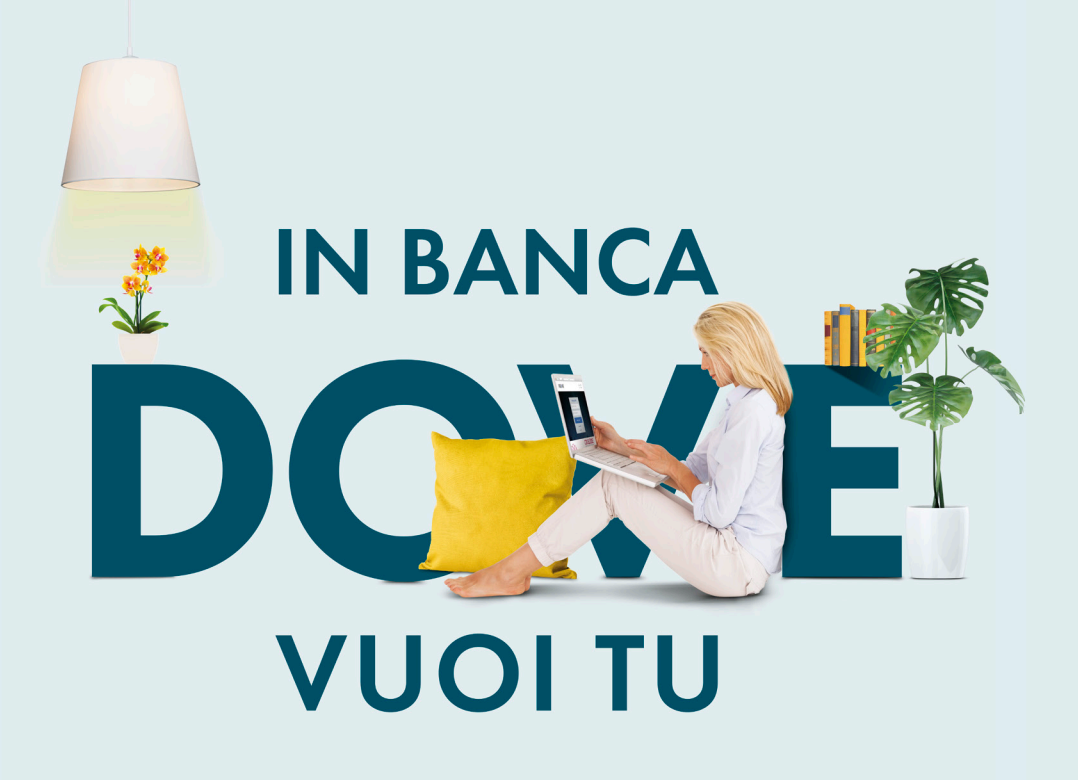

### INBANK web

**GUIDA AL PRIMO ACCESSO** 

| ••• |                  |  |
|-----|------------------|--|
|     |                  |  |
|     | Accesso Protetto |  |
|     | 0                |  |
|     | P                |  |
|     |                  |  |
|     |                  |  |
|     |                  |  |
|     |                  |  |

#### PRIMO ACCESSO

Una volta ricevute le tue credenziali di accesso, entra in Inbank web da questo link: <u>https://www.inbank.it/</u>

Inserisci il codice utente ricevuto via email e la password temporanea ricevuta via SMS e clicca su "Accedi al tuo Inbank".

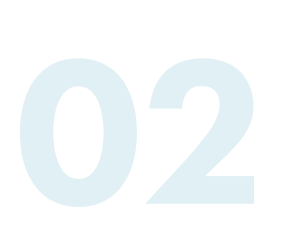

#### CAMBIO PASSWORD INIZIALE

Inserisci nuovamente la password temporanea ricevuta via SMS.

Ricorda che la tua sicurezza è importante, per cui imposta una password sicura e conservala con altrettanta cura.

Scegli la tua password rispettando i requisiti richiesti e ripetila nel campo sottostante.

Scegli e conferma anche una frase di sicurezza. Ti servirà per recuperare la password nel caso la dovessi dimenticare.

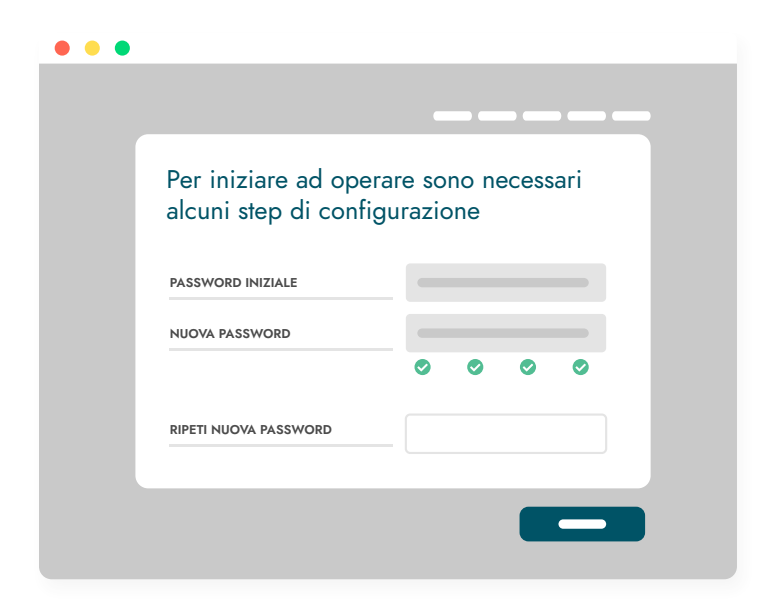

| • • • |                                        |       |
|-------|----------------------------------------|-------|
|       |                                        |       |
|       | Inserisci i tuoi contatti<br>personali |       |
|       | NUMERO DI TELEFONO PRINCIPALE          | <br>• |
|       | INDIRIZZO MAIL                         | <br>0 |
|       |                                        |       |
|       |                                        |       |
|       |                                        |       |

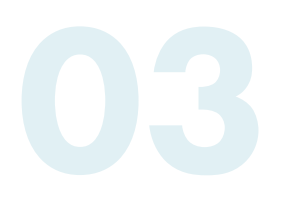

#### VERIFICA I TUOI CONTATTI

Bene! Ora devi solamente verificare e confermare la tua email e il tuo numero di cellulare sul quale riceverai i **codici di conferma** per accedere ad Inbank o per confermare i pagamenti.

Ultimo sforzo: verifica e conferma le Impostazioni di sicurezza.

04

#### INIZIA AD UTILIZZARE INBANK

Adesso sei operativo e puoi iniziare ad operare con Inbank, visualizzare i movimenti, il saldo ed effettuare operazioni online!

Configura inoltre la tua pagina iniziale con i widget che preferisci. Ti aiuteranno a visualizzare rapidamente le informazioni per te più importanti.

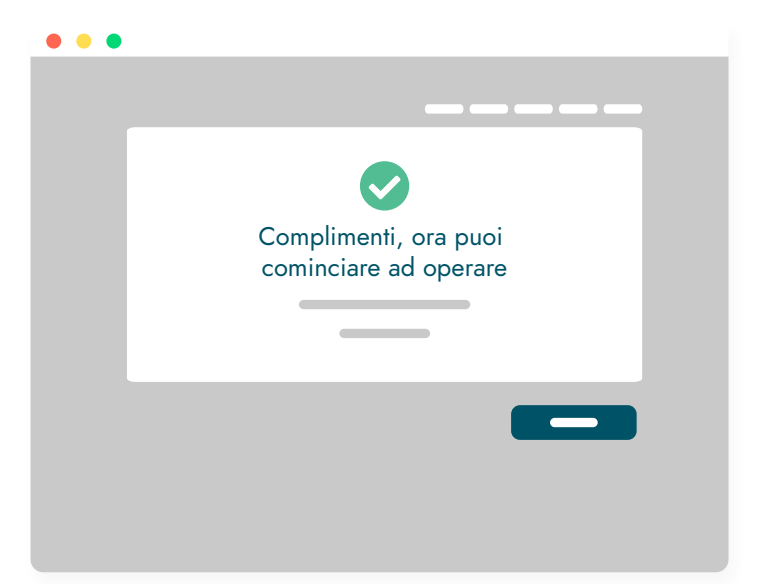

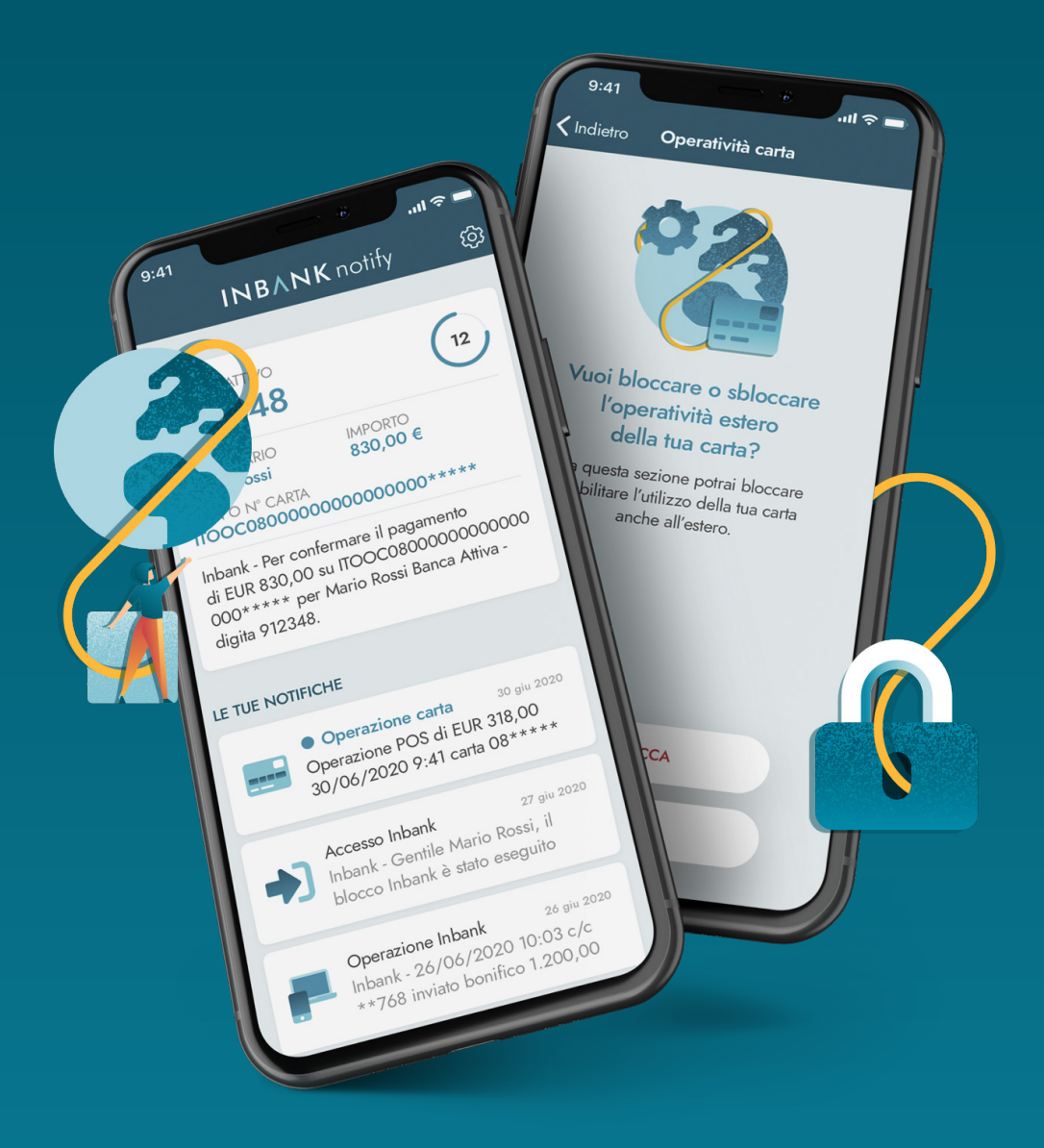

# **INBANK** notify

**Inbank notify** ti permette di ricevere gratuitamente via app i codici di sicurezza altrimenti inviati via SMS.

Attiva Inbank notify inserendo il **tuo numero di cellulare** e il codice di verifica ricevuto via SMS.

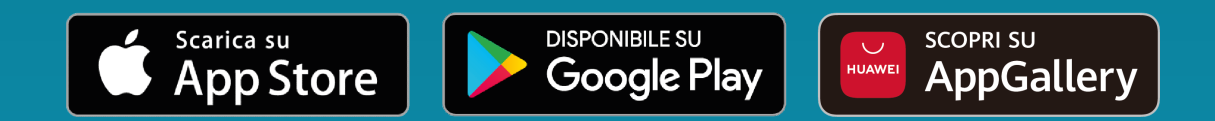